# TOSHIBA

Leading Innovation >>>

# Lite-Vision plus Remote Controller Uživatelská pøíruèka

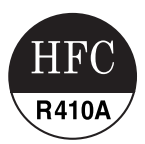

Název modelu:

# RBC-AMS51E-ES RBC-AMS51E-EN

 Přečtěte si tuto příručku před použitím dálkového regulátoru RBC-AMS51E-ES, RBC-AMS51E-EN.

 Viz instalační příručka dodávaná s vnitřní jednotkou ohledně veškerých pokynů k instalaci jiných, než týkajících se dálkového regulátoru.

Uživatelská pøíruèka

# Obsah

| 1 | Bezpečnostní upozornění2     |
|---|------------------------------|
| 2 | Před použitím                |
| 3 | Názvy součástí a funkce      |
| 4 | Obsluha                      |
|   | Provoz                       |
|   | Změna režimu větráku         |
|   | Změna teploty                |
|   | Obrazovka sledování          |
|   | Provozní nabídka             |
| 5 | Položky nabídky              |
|   | 1.Směr větru                 |
|   | 2.Jednotlivá lamela          |
|   | 3.Nastavení lamely           |
|   | 4.Časovač vypnutí            |
|   | 5.Časovač plánované činnosti |
|   | 6 Noční provoz 23            |
|   | 7 Reset značky filtru 24     |
|   | 8 Automatická mřížka 25      |
|   | 9 Úsnora energie 26          |
|   | 10 Výchozí nastavoní 31      |
|   | 10.Vychozi hastaveni         |
|   | 11.venuiace                  |
|   | 12.Informace                 |
| 6 | Údržba                       |
| 7 | Odstraňování problémů40      |

# 1 Bezpečnostní upozornění

- · Před použitím si důkladně pročtěte tato "Bezpečnostní upozornění".
- Upozornění uvedená níže obsahují důležité pokyny týkající se bezpečnosti. Bez výjimky je dodržujte.
   Před čtením samotného textu se seznamte s následujícími údaji (značkami a symboly) a postupujte podle pokynů.
- Uložte tuto příručku na dostupném místě pro budoucí použití.

| Signalizace | Význam signalizace                                                                                                    |
|-------------|----------------------------------------------------------------------------------------------------|
|             | Tímto způsobem zvýrazněný text značí, že neuposlechnutí pokynů tohoto varování může znamenat<br>vážné ublížení na těle (*1) nebo usmrcení, pokud se s produktem zachází nesprávně.                 |
|             | Tímto způsobem zvýrazněný text značí, že neuposlechnutí pokynů tohoto upozornění může znamenat<br>vážné tělesné poranění (*2) nebo poškození (*3) majetku, pokud se s produktem zachází nesprávně. |
|             | *1: Vážné ublížení na tile znamená ztrátu zraku, zraniní, popáleniny, elektrický šok, frakturu kosti, otravu nebo jiné                                                                             |

- zraniní, které zanechá následky a vyžaduje hospitalizaci nebo dlouhodobou ambulantní léèbu. \*2: Tilesné poraniní znamená zraniní, popáleniny, elektrický šok nebo jiné zraniní, které nevyžaduje hospitalizaci ani
  - dlouhodobou ambulantní léèbu.
- \*3: Poškození majetku znamená škody na budovách, vybavení domácnosti, hospodářském zvířectvu nebo domácích zvířatech.

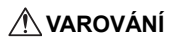

#### Instalace

- Nezkoušejte se sami klimatizační jednotku instalovat.
   Požádejte svého dealera nebo smluvního partnera se specializovanými zkušenostmi o instalaci klimatizace. Může dojít k úrazům elektrickým proudem a/nebo požáru, pokud se pokusíte nainstalovat klimatizaci sami a klimatizace nebude nainstalována dokonale.
- Používejte pouze s autorizovanými klimatizačními jednotkami.
   Buďte si absolutně jistí, že používáte pouze autorizované klimatizační jednotky určené výrobcem.
   Rovněž požádejte smluvního partnera se specializovanými zkušenostmi o jejich instalaci. Může dojít k úrazům elektrickým proudem a/nebo požáru, pokud se pokusíte nainstalovat součásti sami a součásti nebudou nainstalovány dokonale.

#### Obsluha

Nepracujte s tlačítky s mokrýma rukama.

Nedodržení tohoto varování může vyústit v úrazy elektrickým proudem a/nebo potíže.

- Nedopusťte, aby se ovládací jednotka namočila.
   Přijměte opatření, abyste se vyhnuli namočení ovládací jednotky. Nedodržení tohoto varování může vyústit v úrazy elektrickým proudem, požár a/nebo potíže.
- Pokud dojde k potížím (jako zápach způsobený spalováním), přerušte provoz a vypněte hlavní spínač napájení.
   Pokud umožníte další provoz, dokud nebudou potíže vyřešeny, může dojít k úrazům elektrickým proudem, požáru a/nebo potížím. Poraďte se se svým dealerem.

#### Přemísťování

Neprovádějte žádné opravy sami.

Za žádných okolností se nesmíte pokoušet provádět jakékoliv opravy sami.

Namísto toho se obraťte na svého dealera nebo smluvního partnera se specializovanými zkušenostmi. Může dojít k úrazům elektrickým proudem a/nebo požáru, pokud se pokusíte o opravu sami a tato oprava nebude provedena dokonale.

Obratte se na svého dealera, když má být ovládací jednotka přemístěna a znovu nainstalována.

### 🕂 VÝSTRAHA

#### Instalace

- Neinstalujte jednotku dálkového regulátoru tam, kde je vysoká úroveň vlhkosti, oleje, mastnoty nebo vibrací. Nedodržení tohoto upozornění může způsobit potíže.
- Neinstalujte jednotku dálkového regulátoru na místa s přímým slunečním zářením nebo v blízkosti zdroje tepla. Nedodržení tohoto upozornění může způsobit poruchu.
- Neinstalujte jednotku dálkového regulátoru na místa, kde se nacházejí zdroje elektromagnetického šumu. Nedodržení tohoto upozornění může způsobit nezamýšlené fungování.

#### Obsluha

 Nepouštějte výrobek na zem ani jej nevystavujte silnému nárazu. Nedodržení tohoto upozornění může způsobit poruchu.

# 2 Před použitím

Dálkový regulátor provozujte podle následujícího postupu, když je použit poprvé, nebo když je nastavení změněno. Stisknutí tlačítka [ o ON/OFF ] spustí klimatizační jednotku s nastaveními provedenými na dálkovém regulátoru od příště.

#### **Příprava**

Zapněte jistič.

- "∑ Nastavení" ze objeví na displeji dálkového regulátoru, když je napájení zapnuto.
  - \* Když je napájení zapnuto, trvá přibližně 1 minutu, než se dálkový regulátor stane provozuschopným. Nejedná se o závadu.

- Nevypínejte jistič během doby používání klimatizační jednotky.
- Zapňěte jistič 12 hodin nebo více před spuštěním klimatizační jednotky, pokud nebyla klimatizační jednotka používána po delší období.

# **3** Názvy součástí a funkce

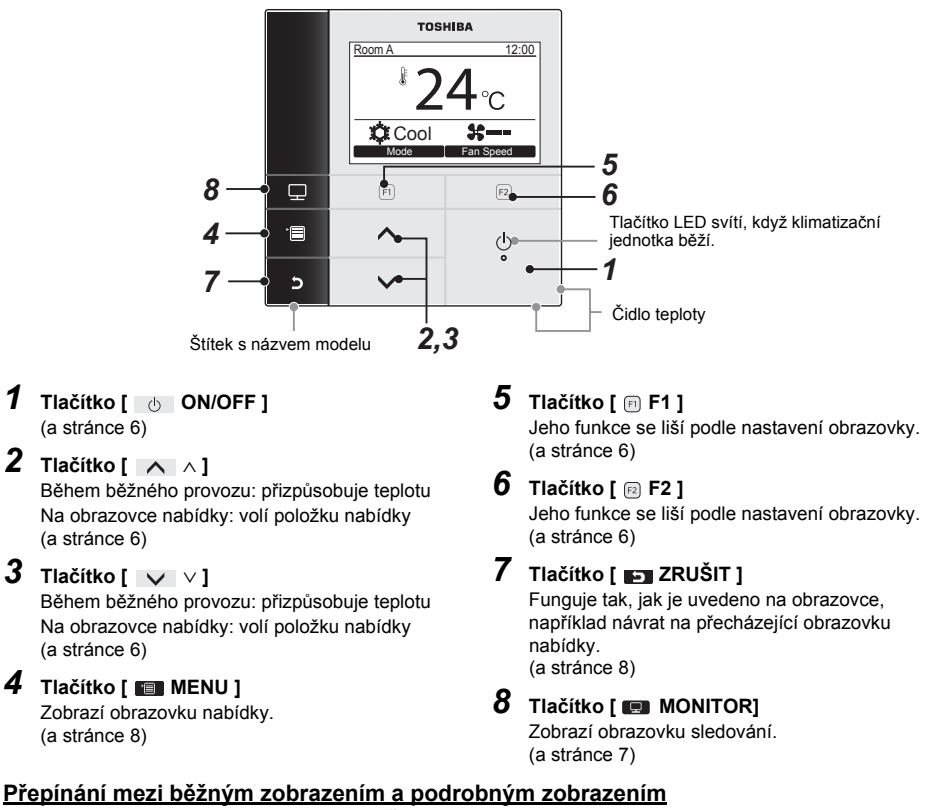

Stiskněte a podržte zároveň tlačítko [ 🕞 ZRUŠIT ] a tlačítko [ 📾 MONITOR ] po dobu více než 4 sekund, abyste přepnuli režim zobrazení.

Režim běžného zobrazení je zvolen jako tovární nastavení. Režim běžného zobrazení (tovární nastavení)

#### Režim podrobného nastavení

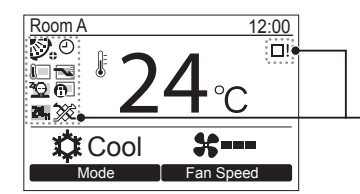

Na obrazovce se objeví ikony, když je zvolen režim podrobného nastavení.

#### ▼ Seznam ikon

#### \*1 Viz instalační/uživatelská příručka dodávaná s dálkovým regulátorem.

|      | Ukazuje, že je aktivován provoz s úsporou<br>energie.<br>(a stránce 26)                | 0       | Ukazuje, že je aktivována funkce časovače.<br>(a stránce 17, 19) |
|------|----------------------------------------------------------------------------------------|---------|------------------------------------------------------------------|
| L.   | Ukazuje, že je aktivováno čidlo dálkového<br>regulátoru. (*1)                          | 0       | Ukazuje, že je aktivován zámek lamely.<br>(a stránce 16)         |
| Z4() | Ukazuje, že je aktivován noční provoz.<br>(a stránce 23)                               | Ø       | Ukazuje nastavení lamely.<br>(a stránce 11, 12)                  |
| •    | Ukazuje, že centrální ovládací zařízení<br>zakazuje použití dálkového regulátoru (*1). | <b></b> | Ukazuje, že je třeba vyčistit filtr.<br>(a stránce 24, 39)       |

#### ▼ Seznam ikon ventilace

- Ikony ventilace se objeví na displeji pouze tehdy, pokud je připojena ventilační jednotka.
- Viz uživatelská příručka dodávaná s tepelným výměníkem vzduch za vzduch ohledně podrobností o ikonách ventilace.

|          | Automatický režim            | 24 <sub>H</sub>      | 24hodinový ventilační režim |
|----------|------------------------------|----------------------|-----------------------------|
| -        | Překlenovací režim           | * <b>.</b><br>Tesare | Režim nočního odvodu tepla  |
| <b>X</b> | Režim celkové tepelné výměny |                      |                             |

# **4** Obsluha

### ■ Provoz

\* Některé provozní režimy nejsou k dispozici v závislosti na typu vnitřní jednotky.

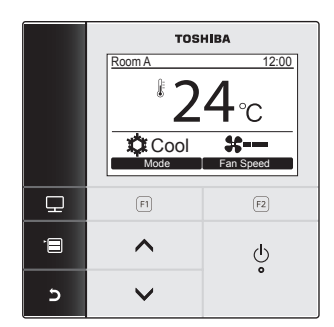

- 1 Stiskněte tlačítko [ 🕁 ON/OFF ] pro spuštění.
- 2 Stiskněte tlačítko " Mode Mode"
   [ □ F1 ] pro volbu provozního režimu.
   → Provozní režim se změní následovně pokaždé, co je tlačítko stisknuto.
  - Auto Heat Dry Cool Fan
- 3 Stiskněte tlačítko [ ON/OFF ] pro zastavení.

# Změna režimu větráku

\* Dostupné režimy větráku se liší podle připojené vnitřní jednotky.

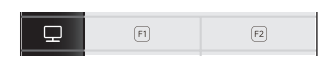

# Stiskněte tlačítko "■ Fanspeed ■ Fan speed" [ <a href="mailto:F2">F2</a> ] pro volbu režimu větráku.

→Režim větráku se změní následovně pokaždé, co je tlačítko stisknuto.

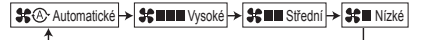

- →"Na displeji se objeví \$©", když není připojená vnitřní jednotka vybavena režimem větráku.
- →"\$®" není dostupné, když je "Fan" zvolen jako provozní režim.

# ■Změna teploty

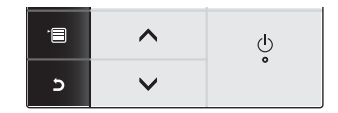

- Stiskněte tlačítko [ ∧ ∧ ] / [ ∨ ∨ ] pro úpravu teploty.
  - →Stiskněte tlačítko [ ∧ ∧] pro zvýšení nastavení teploty, stiskněte tlačítko [ ∨ ∨] pro snížení.
  - Viz "Nastavit limit rozsahu teploty" ohledně dostupného rozmezí teploty. (a stránce 29)
  - Teplotu nelze upravit, když je zvolen "Fan" jako provozní režim.

## ■ Obrazovka sledování

Zkontrolujte aktuální stav používání.

|                 | Room A<br>Cool<br>Mode | 12:00<br>4 °C<br>\$<br>Fan Speed |  |
|-----------------|------------------------|----------------------------------|--|
| Ð               | F1                     | (F2)                             |  |
| .8              | ^                      | ው                                |  |
| ح               | ~                      | o                                |  |
|                 |                        |                                  |  |
|                 | Monitor                |                                  |  |
| り Set te        | Set temp. 27°C         |                                  |  |
| 2) Indooi       | Indoor temp. 27°C      |                                  |  |
| ) Outdo         | Outdoor temp. 35°C     |                                  |  |
| 9 Filter        | remaining hour         | 2500                             |  |
| Distant Total r | running hour           | 60000                            |  |
| 5 5             | Return                 | S Return                         |  |

- (3) Zobrazí teplotu kolem ventilace vnější jednotky.
- (4) Zobrazí čas zbývající do rozsvícení značky filtru.
- (5) Zobrazí souhrnný provozní čas.

#### POZNÁMKA

#### Celková doba provozu

- · Provozní doba je zaznamenávána na dálkovém regulátoru.
- · Čas není zaznamenáván během sebečištění nebo provozu větráku.

#### Teplota kolem vnější jednotky

- · Zobrazí teplotu kolem ventilace vnější jednotky.
- · Zobrazená teplota se může lišit od skutečné venkovní teploty.

#### Jiné

· Během skupinového propojení se zobrazí stav hlavní jednotky.

#### Aktivace funkce zámku kláves

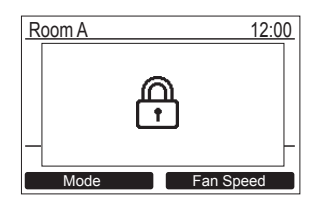

- Stiskněte a podržte tlačítko [ ] ZRUŠIT ] po dobu delší než 4 sekundy, abyste aktivovali funkci zámek kláves. Znovu stiskněte a podržte tlačítko [ ] ZRUŠIT ] po dobu delší než 4 sekundy, abyste uvolnili zámek kláves.
- Na obrazovce se objeví "①", když je tlačítko, které má být zamčeno, stisknuto během aktivované funkce zámku kláves.
- Zvolte tlačítka, která mají být zamčena, z "Key lock" v "10. Initial setting" na obrazovce nabídky. (a stránce 33)

#### Sebečištění (pouze pro modely vybavené touto funkcí)

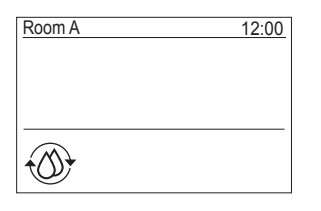

- Sebečištění je funkce sloužící k vysušení vnitřku klimatizace po provedení funkce "Auto" (chlazení), "Cool" nebo "Dry", takže je vnitřek klimatizace udržován v čistotě.
- Čas sebečištění se liší podle času provozu funkce "Auto" (chlazení), "Cool" nebo "Dry".

| Čas provozu funkce "Auto"<br>(chlazení), "Cool" nebo "Dry" | doba sebečištění               |  |
|------------------------------------------------------------|--------------------------------|--|
| Méně než 10 minut                                          | Sebečištění není<br>provedeno. |  |
| Mezi 10 minutami a 1 hodinou                               | 1 hodina                       |  |
| 1 hodina nebo déle                                         | 2 hodiny                       |  |

- Dvakrát stiskněte tlačítko [ ON/OFF ], abyste nuceně zastavili sebečištění.
- "
   Na obrazovce se objeví Sebečištění", zatímco probíhá sebečištění.
- LED kontrolka tlačítka [ 🕚 ON/OFF ] se vypne.
- Viz rovněž uživatelská příručka dodávaná s vnitřní jednotkou ohledně sebečištění.

### Provozní nabídka

\* Viz další stránky ohledně podrobností o obrazovce nabídky.

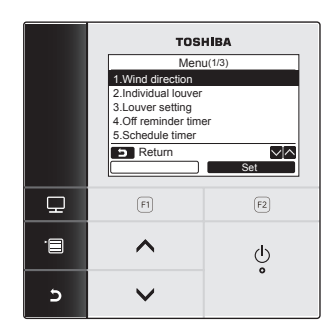

\* Obrazovka nabídky se vrátí k běžnému/ podrobnému zobrazení, pokud nedojde po dobu 60 sekund k žádné operaci.

- 1 Stiskněte tlačítko [ 💷 MENU ].
- 2 Stiskněte tlačítko [ ∧ ∧]/[ ∨ ∨] pro výběr položky.

→Vybraná položka je zvýrazněna.

- 3 Stiskněte tlačítko "■ Set Set" [ 🖻 F2]. → Objeví se obrazovka nastavení.
- 4 (Pro zpět)
   Pro návrat stiskněte tlačítko [ ➡] ZRUŠIT ].
   →Obrazovka se vrátí na předcházející obrazovku.

# 5 Položky nabídky

· Položky nabídky jsou aktuálně zobrazeny v anglickém jazyce.

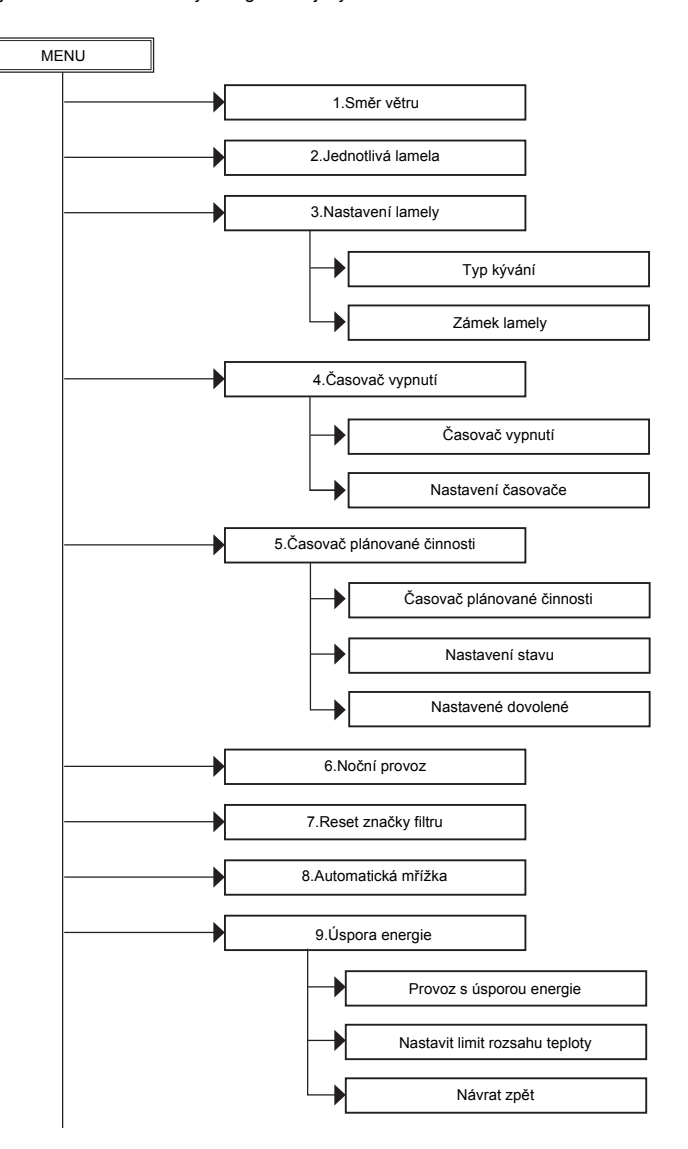

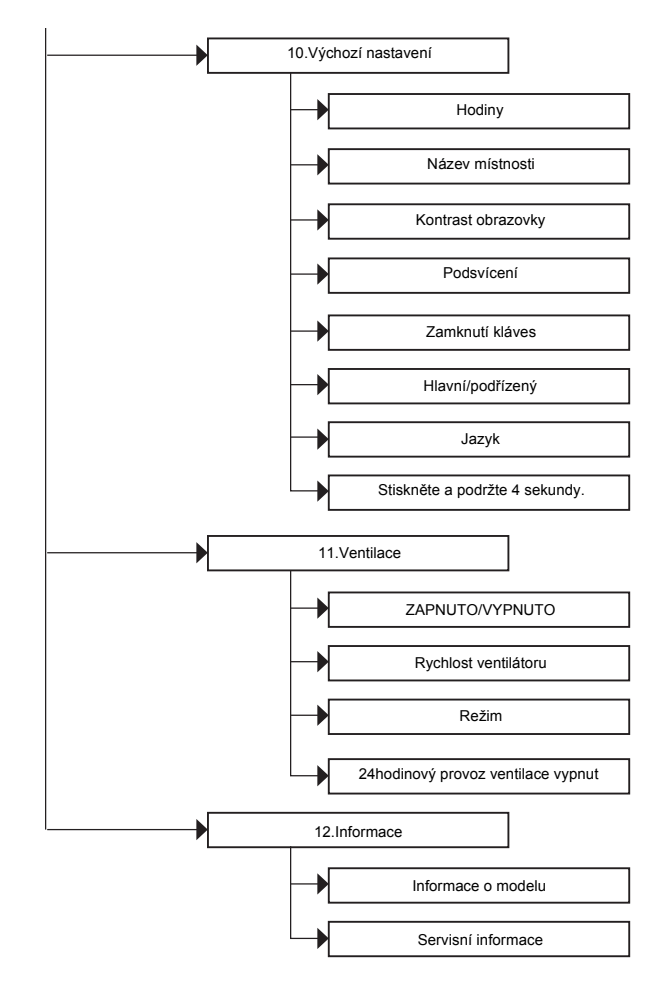

#### O symbolech v této příručce

Význam symbolů používaných v této příručce je následující:

V provozu Indikuje, že provoz je dostupný pouze tehdy, když je klimatizace spuštěna.

# 1. Směr větru

## ■ Směr větru

\* Nastavuje směr větru.

### 🕂 VÝSTRAHA

Viz pokyny (pro úpravu směru větru) v uživatelské příručce dodávané s vnitřní jednotkou před nastavením.

#### Před nastavením

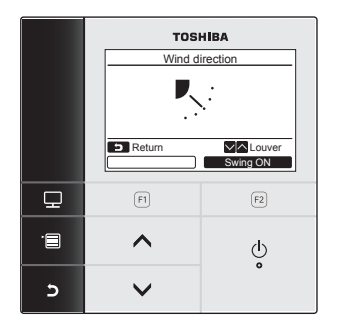

- 1 Stiskněte tlačítko [ ∧ ] / [ ∨ ∨ ] pro výběr "1.Wind direction" na obrazovce nabídky, poté stiskněte tlačítko " set Set" [ @ F2 ].
- 2 Stiskněte tlačítko [ ∧ ∧ ] / [ ∨ ∨ ] pro výběr směru větru.

| <b>)</b> | ▶~  | R   | R.  | <b>₽</b> |
|----------|-----|-----|-----|----------|
| (1)      | (2) | (3) | (4) | (5)      |

| Provozní režim                | Dostupné směry  |
|-------------------------------|-----------------|
| HEAT, FAN,<br>AUTO (topení)   | (1)(2)(3)(4)(5) |
| COOL, DRY,<br>AUTO (chlazení) | (1)(2)(3)       |

3 Pro návrat stiskněte tlačítko [ ➡ ZRUŠIT ]. → Obrazovka se vrátí na obrazovku nabídky.

# Zapnutí/vypnutí kývání lamely

#### Pro kývání lamely (zobrazení, zatímco je kývání lamely zapnuto)

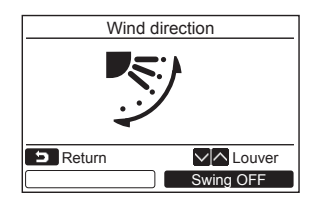

- 1 Stiskněte tlačítko "Swing ON Swing ON" [ 2 F2 ] na obrazovce "Wind direction".
  - → Stisknutí tlačítka [ ∧ ] / [ ∨ ∨ ] na obrazovce "Wind direction", zatímco je kývání lamely zapnuto, zastaví kývání a nastaví směr větru na (1).
- 2 Stiskněte tlačítko [ ➡ ZRUŠIT ]. → Obrazovka se vrátí na obrazovku nabídky.

#### Pro zastavení kývání lamely (zobrazení, zatímco je kývání lamely zastaveno)

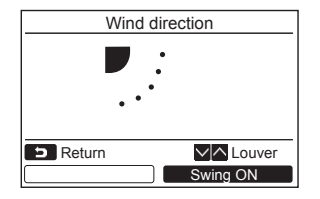

- 1 Stiskněte tlačítko "Swing OFF" Swing OFF" [ 2 F2 ] na obrazovce "Wind direction".
  - Stiskněte tlačítko "Swing OFF" Swing OFF"
     [ 8 F2] pro zastavení kývání. Lamela se zastaví v pozici, kdy bylo tlačítko stisknuto.
  - Lamela se nezastaví v pozici (4) nebo (5), když je provozní režim "Cool" nebo "Dry". Lamela se zastaví v pozici (3), i když je tlačítko stisknuto, když je lamela v pozici (4) nebo (5).

#### Zobrazení, když je kývání lamely zastaveno

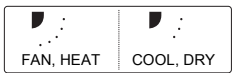

 Stisknutí tlačítka [ 
 ^]/[ 
 V 
 V], když se na obrazovce objeví zobrazení, když je kývání lamely zastaveno, nastaví lamelu do pozice (1).

## 2 Stiskněte tlačítko [ 🖬 ZRUŠIT ].

→Obrazovka se vrátí na obrazovku nabídky.

- · Na displeji se objeví "No function" pro modely nevybavené nastavením směru větru.
- Viz "Information" skupinového ovládání. (a stránce 38)
- Na displeji se objeví " \* ", když je používána funkce zámek lamely. (a stránce 16)

# 2. Jednotlivá lamela

## Jednotlivá lamela

\* Pro 4cestné kazetové typy lze nastavit směr větru a kývání pro každou lamelu jednotlivě.

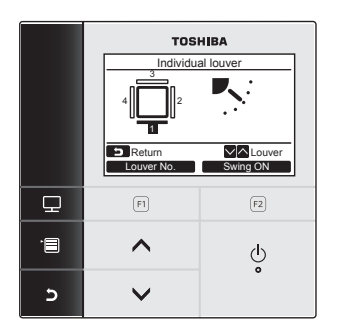

- 1 Stiskněte tlačítko [ ∧ ∧] / [ ∨ ∨] pro výběr "2.Individual louver" na obrazovce nabídky, poté stiskněte tlačítko " set Set" [ @ F2 ].
- 2 Stiskněte tlačítko "Louver No. Louver No." [ 🗊 F1 ] pro výběr lamely k nastavení.
  - →Zobrazení se změní následovně pokaždé, co je tlačítko stisknuto.

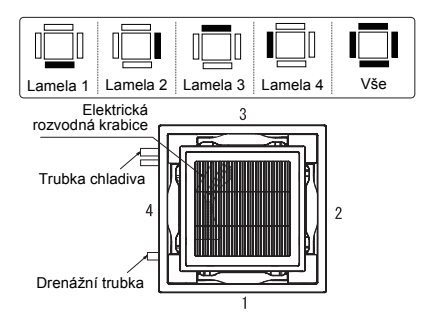

3 Stiskněte tlačítko [ ∧ ∧ ] / [ ∨ ∨ ] pro výběr směru větru.

→Viz "Směr větru" ohledně toho, jak nastavit směr větru. (a stránce 11)

4 Stiskněte tlačítko [ 🗗 ZRUŠIT ].

 $\rightarrow$ Obrazovka se vrátí na obrazovku nabídky.

# Zapnutí/vypnutí kývání lamely

### Pro kývání lamely (zobrazení, zatímco je kývání lamely zapnuto)

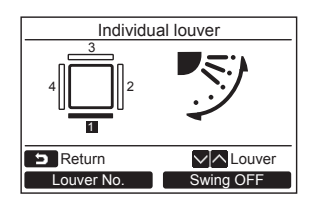

- 1 Stiskněte tlačítko " Swing ON Swing ON" [ @ F2 ] na obrazovce "2.Individual louver".
- 2 Stiskněte tlačítko [ ➡ ZRUŠIT ]. → Obrazovka se vrátí na obrazovku nabídky.

#### Pro zastavení kývání lamely (zobrazení poté, co je kývání lamely zastaveno)

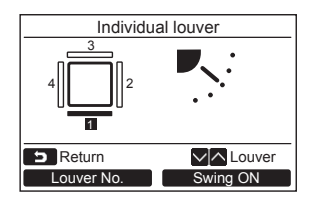

- Stiskněte tlačítko "Swing OFF" Swing OFF"
   [ R F2 ] na obrazovce "2.Individual louver".
- 2 Stiskněte tlačítko [ ➡ ZRUŠIT ]. → Obrazovka se vrátí na obrazovku nabídky.

- · Na displeji se objeví "No function" pro modely nevybavené nastavením jednotlivé lamely.
- Stisknutí tlačítka [ 
   ^ ] / [ 
   > ] / když se lamela kývá, zastaví kývání a nastaví lamelu do pozice (1).
- · Viz "Information" skupinového ovládání. (a stránce 38)
- Na displeji se objeví " (\*), když je používána funkce zámek lamely. Nastavení jednotlivé lamely není k dispozici pro lamelu nastavenou jako zamknutou. (a stránce 16)

# 3. Nastavení lamely

## ■Typ kývání

\* Zvolte typ kývání lamely ze standardního kývání, duálního kývání nebo cyklického kývání. Nastavování provádějte, zatímco je vnitřní jednotka zastavena. (Vypněte klimatizační jednotku před začátkem nastavování.)

#### Před nastavením

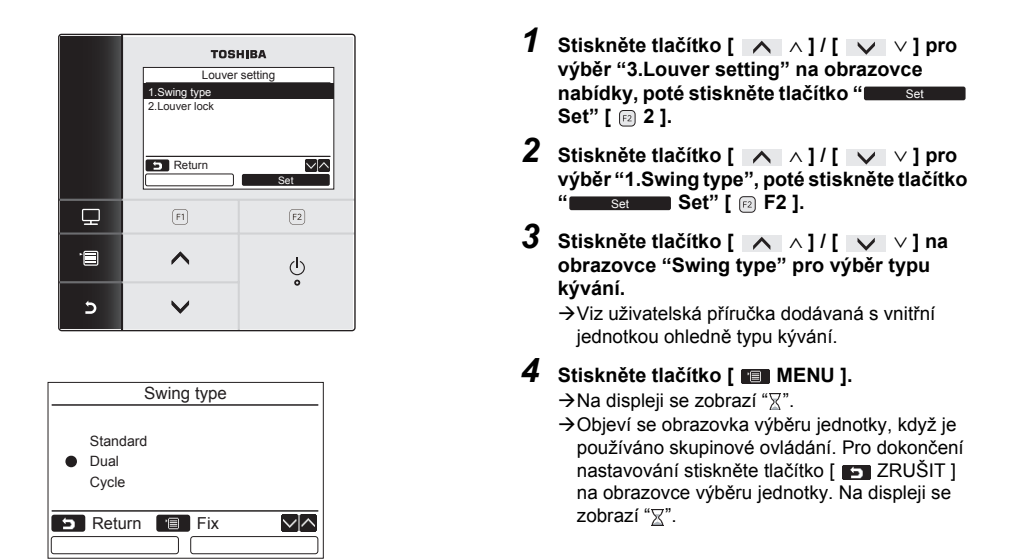

- · Na displeji se objeví "No function" pro modely nevybavené nastavením typu kývání.
- Stiskněte tlačítko [ D ZRUŠIT ] pro zastavení procesu nastavování. Žádné nastavení nebylo provedeno a obrazovka se vrátí na "Louver settina".
- Viz "Information" skupinového ovládání. (a stránce 38)

## ■Zámek lamely

\* Směr lamely lze zamknout jednotlivě.

Nastavování provádějte, zatímco je vnitřní jednotka zastavena. (Vypněte klimatizační jednotku před začátkem nastavování.)

#### Před nastavením

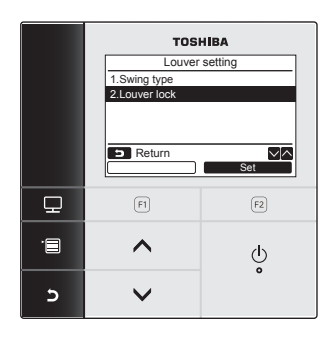

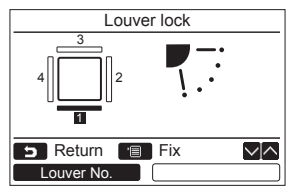

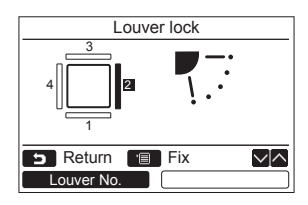

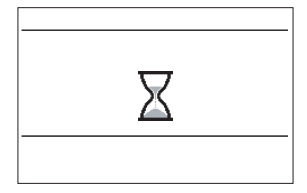

- 1 Stiskněte tlačítko [ ∧ ∧]/[ ∨ ∨] pro výběr "3.Louver setting" na obrazovce nabídky, poté stiskněte tlačítko "<u>set</u> Set" [ @ 2 ].
- 2 Stiskněte tlačítko [ ∧ ∧]/[ ∨ ∨] pro výběr "2.Louver lock", poté stiskněte tlačítko " Set" [ F2 ].
- 3 Stiskněte tlačítko "Louver No." Louver No." [ 🖻 F1 ] pro výběr lamely k nastavení.
  - →Zobrazení se změní následovně pokaždé, co je tlačítko stisknuto.

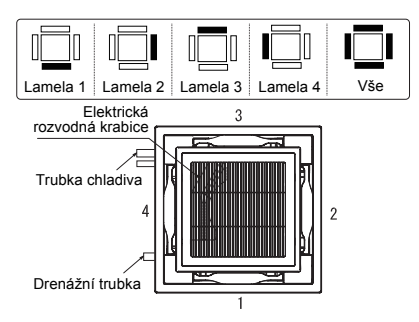

- 4 Stiskněte tlačítko [ ∧ ∧ ] / [ ∨ ∨ ] pro výběr směru lamely (větru).
  - →Stiskněte tlačítko [ ∧ ] pro k posunutí lamely nahoru. Stiskněte tlačítko [ ∨ ∨] k jejímu posunutí dolů.

| <b>—</b> ——————————————————————————————————— | ▶~: |     | ₹.: | ₹.÷ | <b>₹</b>  |
|----------------------------------------------|-----|-----|-----|-----|-----------|
| (1)                                          | (2) | (3) | (4) | (5) | Nezamčeno |

### 5 Stiskněte tlačítko [ 💷 MENU ].

- →Na displeji se zobrazí "∑".
- →Objeví se obrazovka výběru jednotky, když je používáno skupinové ovládání. Pro dokončení nastavování stiskněte tlačítko [ ➡ ZRUŠIT ] na obrazovce výběru jednotky. Na displeji se zobrazí "∑".

#### ΡΟΖΝΆΜΚΑ

- Na displeji se objeví "No function" pro modely nevybavené nastavením lamely
- Stiskněte tlačítko [ ST ZRUŠIT ] pro zastavení procesu nastavování. Žádné nastavení nebylo provedeno a obrazovka se Stantiet udiko [ ] 2 2007 [ ] 2 2007 [ ] 2 200

- Může dojít ke kondenzaci, pokud je lamela zamčena v pozici (4) nebo (5) při chlazení.
- Viz "Information" skupinového ovládání. (a stránce 38)

# 4. Časovač vypnutí

# Časovač vypnutí

#### Před nastavením

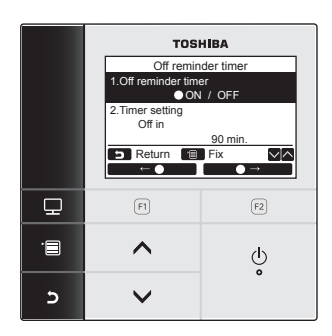

1 Stiskněte tlačítko [ ∧ ∧]/[ ∨ ∨] pro výběr "4.Off reminder timer" na obrazovce nabídky, poté stiskněte tlačítko " Set" [ 🖻 F2 ].

#### Off reminder timer

Nastavte dobu, po které se klimatizace automaticky zastaví.

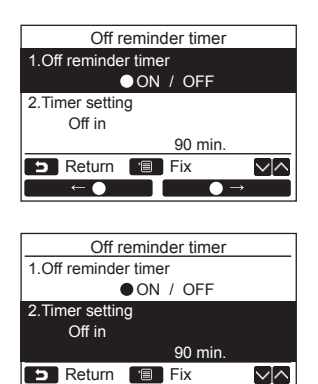

+

- 1 Stiskněte tlačítko [ ^ ^]/[ V pro výběr "1.Off reminder timer".
- 2 Stiskněte tlačítko " [ 🗊 F1 ]. →Stiskněte tlačítko " ●→" [ 🖻 F2 ] pro vypnutí časovače vypnutí.
- 3 Stiskněte tlačítko [ </ </ > výběr "2. Timer setting".
- 4 Stiskněte tlačítko "++" [ FI ] / 💶 –" [ 🖻 F2 ] pro nastavení času. →Čas lze nastavit po 10minutových intervalech.
- 5 Stiskněte tlačítko [ 💷 MENU ]. →Obrazovka se vrátí na obrazovku nabídky.

#### ΡΟΖΝΆΜΚΑ

Klimatizace se vypne po uplynutí určeného času.

Uplynulý čas časovače vypnutí

|          | V provozu | Zastavení                             |
|----------|-----------|---------------------------------------|
| Spuštění | Of<br>Žá  | f reminder timer<br>dný zbývající čas |

- Na podrobném zobrazení se objeví "O", když je používán časovač vypnutí.
- Časovač vypnutí nefunguje v následujících případech: když je časovač vypnutí deaktivován
  - když došlo k chybě zatímco běží zkušební provoz
  - při nastavování funkcí

- když je používáno centrální ovládání (když jsou zakázány operace spustit a zastavit)
  Časovač vypnutí nemůže být nastaven na podřízeném dálkovém regulátoru, když je používán duální systém dálkových regulátorů
- Čas časovače vypnutí lze nastavit v rozmezí od 30 do 240 minut.
- Stiskněte tlačitko [ ] ZRUŠIT ] pro zastavení procesu nastavování. Žádné nastavení nebylo provedeno a obrazovka se vrátí na obrazovku nabídky.

# 5. Časovač plánované činnosti

\* Pomocí časovače plánované činnosti lze naprogramovat až 8 různých vzorců chodu denně. Dny v týdnu, kdvž není používán časovač plánované činnosti, lze rovněž nastavit v "Holidav settina".

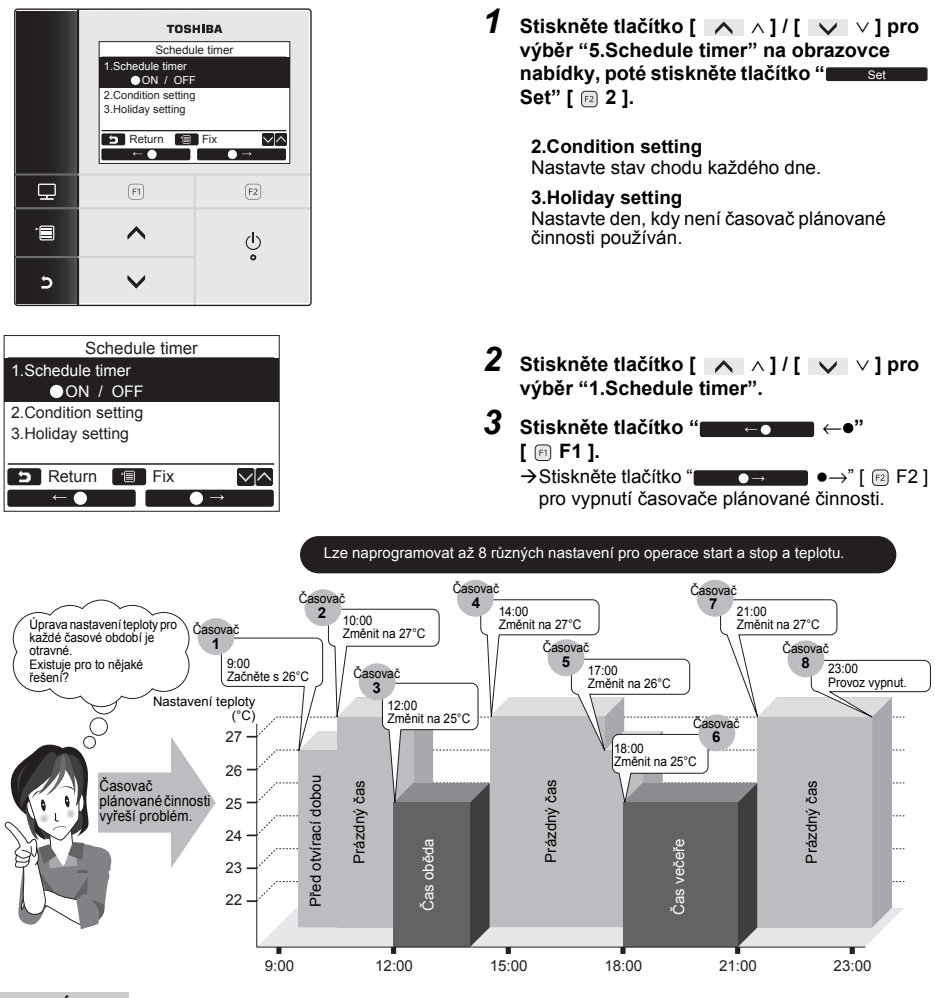

#### POZNÁMKA

Na podrobném zobrazení se objeví "O", když je používán časovač plánované činnosti.

 Časovač plánované činnosti nefunguje v následujících případech: když je plánování deaktivováno, dny v týdnu, když není časovač plánované činnosti nastaven pro fungování, když zobrazení hodin bliká (čas nebyl upraven). kdvž došlo k chvbě.

zatímco běží zkušební provoz,

při nastavování funkcí,

když je používáno centrální ovládání (když jsou zakázány operace spustit a zastavit).

- Časovač plánované činnosti nemůže být nastaven na podřízeném dálkovém regulátoru, když je používán duální systém dálkových regulátorů.
- Upravte čas před nastavením časovače plánované činnosti. (a stránce 31)
- · Čas lze upravit po minutách.
- Teplotu ize nastavit v rozsahu od 18 °C do 29 °C. (Omezený rozsah teploty je použit, pokud je aktivována funkce nastavení omezení rozsahu teploty.)
- Stiskněte tlačítko [ D ZRUŠIT ] pro zastavení procesu nastavování. Žádné nastavení nebylo provedeno a obrazovka se vrátí na obrazovku "Schedule timer".
- Provozní režim pro časovač plánované činnosti je režim naposled zvolený, když byla klimatizační jednotka použita.

### Nastavení stavu

\* Lze naprogramovat až 8 různých vzorců chodu denně.

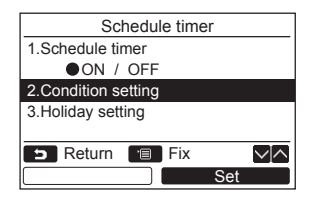

|     | Schedule timer(1/3) |       |      |  |  |  |
|-----|---------------------|-------|------|--|--|--|
| Day | ay : Monday         |       |      |  |  |  |
| 1.  |                     | :     | -−°C |  |  |  |
| 2.  |                     | :     | -−°C |  |  |  |
| 3.  |                     | :     | -−°C |  |  |  |
| 4.  |                     | :     | -−°C |  |  |  |
| 5   | Return              | 🔳 Set |      |  |  |  |
|     | Day                 |       | Next |  |  |  |

| (1) |     | Sche   | edule timer | (1/3) |  |  |
|-----|-----|--------|-------------|-------|--|--|
|     | Day | :      | Monday      |       |  |  |
|     | 1.  |        | :           | _−°C  |  |  |
|     | 2.  |        | :           | −−°C  |  |  |
|     | 3.  |        | :           | −−°C  |  |  |
|     | 4.  |        | :           | −−°C  |  |  |
|     | 5   | Return | 😑 Fix       |       |  |  |
|     |     | Ļ      |             | Reset |  |  |

- Stiskněte tlačítko [ ∧ ∧] / [ ∨ ∨] pro výběr "2.Condition setting" na obrazovce "Schedule timer".
- 2 Stiskněte tlačítko "■Set" [ ≥ F2]. Objeví se aktuální nastavení.
  - →Stiskněte tlačítko "Day Day" [ F F1 ] pro potvrzení nastavení pro každý den.
  - → Stiskněte tlačítko "Next" [ F2 ] pro potvrzení aktuálního nastavení. Objeví se 8 různých nastavení.
- 3 Stiskněte tlačítko [ 💷 MENU ].

- 4 Stiskněte tlačítko [ ∧ ∧] / [ ∨ ∨] pro výběr dne k nastavení, poté stiskněte tlačítko " ↓" [ ⊕ F1 ].
- 5 Stiskněte tlačítko [ ∧ ] / [ ∨ ∨ ] pro výběr "--", "ON" (zapnout), "OFF" (vypnout).
  - →Vyberte "ON" (zapnout) pro změnu počátečního času provozu a nastavte nastavení teploty.
  - →Vyberte "OFF" (vypnout) pro změnu nastavení času vypnutí.

→"--" indikuje, že položka nebyla nastavena.

6 Stiskněte " → " [ F2 ] pro výběr času nebo teploty.

→Když je zobrazeno "---", čas a teplotu nelze zvolit pro tuto položku.

7 Stiskněte tlačítko [ ∧ ∧ ] / [ ∨ ∨ ] pro nastavení času nebo teploty.

| (2) | Schedule timer(3/3) |           |            |               |                |
|-----|---------------------|-----------|------------|---------------|----------------|
|     | Day                 | : Mono    | lay        |               |                |
|     | 5.                  | ON        | 13:00      | 25°C          |                |
|     | 6.                  | OFF       | 17:00      | −−°C          |                |
|     | 7.                  | ON        | 22:05      | 25°C          |                |
|     | 8.                  | OFF       | 23:45      | _−°C          |                |
|     | 5                   | Return    | 🔳 Fix      |               | $\sim   \land$ |
|     |                     |           |            |               |                |
|     |                     | Ļ         |            | $\rightarrow$ |                |
|     |                     | Ļ         |            | $\rightarrow$ |                |
|     |                     | ↓<br>Sche | dule timer | →             |                |

5 Return

S Return Yes

Yes

### Pro smazání nastavení pro každý den

No

|     | Sche   | edule timer | (3/3)  |   |
|-----|--------|-------------|--------|---|
| Day | : Mono | lay         |        | 1 |
| 5.  | ON     | 06:00       | 25°C   |   |
| 6.  | OFF    | 10:00       | −−°C   |   |
| 7.  | ON     | 10:13       | 25°C   |   |
| 8.  | OFF    | 11:45       | −−°C   |   |
| 5   | Return | 😑 Fix       | $\sim$ |   |
|     | Ļ      |             | Reset  |   |
|     |        |             | _      |   |
|     |        |             |        |   |
|     | Sc     | hedule tim  | er     |   |

No

- 8 Stiskněte tlačítko "■■■■■■ ↓" [ □ F1 ] pro naprogramování dalšího vzorce chodu.
   → Lze naprogramovat až 8 různých vzorců chodu denně
- 9 Stiskněte tlačítko [ MENU ]. → Obrazovka se vrátí na obrazovku výběru dne (1).
- 10 Stiskněte tlačítko [ ^ ^]/[ v v] pro výběr dne k nastavení, (pro naprogramování ostatních dnů).
  - →Opakujte postup od kroku 4 po krok 9 k naprogramování vzorců chodu pro každý den. (2)
- 11 Stiskněte tlačítko [ 🔳 MENU ].
  - →Stiskněte tlačítko "Yes" [ ₱ F1] pro potvrzení naprogramovaných plánovaných činností.
  - →Pro návrat na obrazovku nastavení stiskněte tlačítko "■■■ No" [ <sup>[E2]</sup> F2 ].
- 1 Stiskněte tlačítko "Reset Reset" [ 2 F2 ] na obrazovce výběru dne.
- 2 Stiskněte tlačítko " Yes Yes Yes" [ FF1]. →Plán činností vybraného dne je smazán.
  - →Pro návrat na obrazovku "Condition setting" stiskněte tlačítko " No" [ <sup>[2]</sup> F2 ].

#### Pro zkopírování nastavení předcházejícího dne

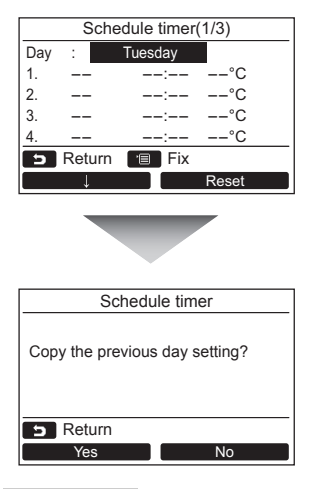

- 1 Stiskněte tlačítko [ 💷 MONITOR ] na obrazovce výběru dne.
- 2 Stiskněte tlačítko " Yes" [ □ F1]. → Plán činností předcházejícího dne je zkopírován.
  - →Pro návrat na obrazovku "Condition setting" stiskněte tlačítko " No" [ F2 ].

#### POZNÁMKA

Stiskněte tlačítko [ E] ZRUŠIT ] pro zastavení procesu nastavování. Žádné nastavení nebylo provedeno a obrazovka se vrátí na obrazovku "Schedule timer".

### Nastavené dovolené

\* Nastavte dny v týdnu, kdy není časovač plánované činnosti používán.

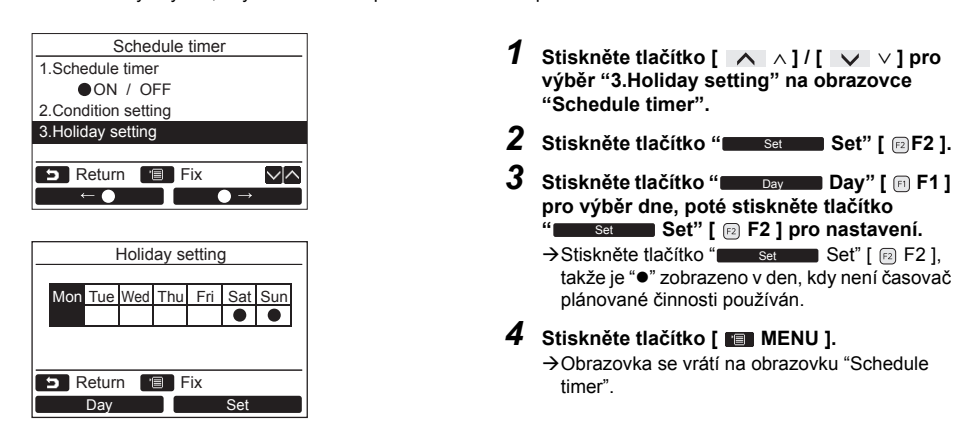

- Operace jiné než časovač plánované činnosti, jako jsou operace na dálkovém regulátoru nebo pomocí centrálního ovládání, jsou dostupné v dny nastavené jako "Dovolená".
- Stiskněte tlačítko [ ZRUŠIT ] pro zastavení procesu nastavování. Žádné nastavení nebylo provedeno a obrazovka se vrátí na obrazovku "Schedule timer".

# 6. Noční provoz

(Pouze pro modely vybavené touto funkcí)

Nastavte čas provozu, kdy je preferováno potlačení provozního zvuku vnější jednotky, jako je např. noc.

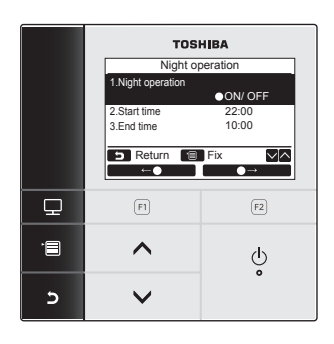

#### K nastavení času nočního provozu

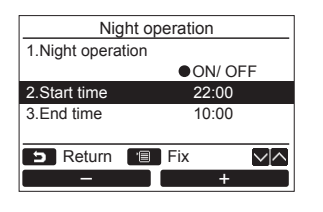

- 1 Stiskněte tlačítko [ ∧ ∧]/[ ∨ ∨] pro výběr "6.Night operation" na obrazovce nabídky, poté stiskněte tlačítko " set Set" [ @ F2 ].
- 2 Stiskněte tlačítko [ ∧ ∧] / [ ∨ ∨] pro výběr "ON" (zapnout) nebo "OFF" (vypnout).
- 4 Stiskněte tlačítko [ MENU ]. → Stiskněte tlačítko [ ∧ ∧]/[ ∨ ∨] pro výběr "2.Start time" nebo "3.End time" pro nastavení času nočního provozu.
- 1 Stiskněte tlačítko [ ∧ ∧] / [ ∨ ∨] pro výběr "2.Start time" na obrazovce "Night operation".
- 2 Stiskněte tlačítko " [ 🖻 F1 ] / "
   "
   "
   "
   "
   [ 🖻 F2 ] pro nastavení času.
- 3 Stiskněte tlačítko [ ∧ ∧]/[ ∨ ∨] pro výběr "3.End time".
- 4 Stiskněte tlačítko "energy" [ 🖻 F1 ] / "energy" [ 🖻 F2 ] pro nastavení času.
- 5 Stiskněte tlačítko [ MENU ]. → Obrazovka se vrátí na obrazovku nabídky.

- Noční provoz není k dispozici pro klimatizační systém vícenásobného typu. Na displeji se objeví "No function".
- 24hodinový provoz nočního provozu je prováděn, když je čas ukončení stejný, jako počáteční čas.
- Výkonnosť chlazení/topení může být trochu snížena, protože provozní priorita je pro noční provoz dána tichosti.
- Upravte čas před nastavením nočního provozu. (a stránce 31)
- Na podrobném zobrazení se objeví "<sup>1</sup>/<sup>1</sup>/<sup>2</sup>, když je aktivován noční provoz.
- Noční provoz nemůže být nastaven na podřízeném dálkovém regulátoru v duálním systému dálkových regulátorů. Na obrazovce se zobrazí "No function".

# 7. Reset značky filtru

Na podrobném zobrazení se objeví " 🖽 " (značka filtru) (nezobrazeno, když je v režimu běžného zobrazení) k ohlášení času pro vyčištění filtru.

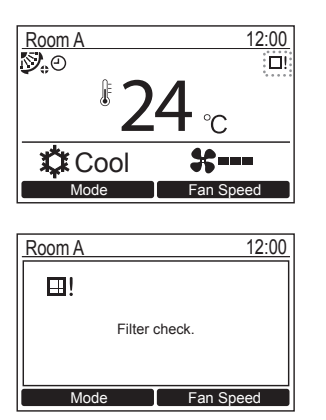

- Po vyčištění filtru zresetuite značku filtru. Viz uživatelská příručka dodávaná s vnitřní jednotkou ohledně toho, jak vyčistit filtr.
- Na obrazovce je zobrazeno "Filter check", pokud spustíte klimatizaci, kdvž se "⊞!" (značka filtru) obieví v podrobném zobrazení. Stiskněte jedno z provozních tlačítek pro vymazání zprávy, nebo počkeite více než 5 sekund, dokud zpráva nezmizí,

#### Kdvž je značka filtru zobrazena na obrazovce (k resetování značky filtru)

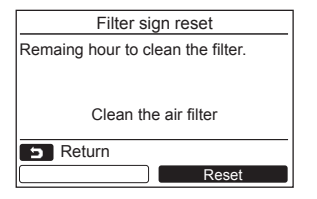

- 1 Stiskněte tlačítko [ ∧ ∧]/[ ∨ ∨] pro výběr "7.Filter sign reset" na obrazovce nabídky, poté stiskněte tlačítko " Set" [ 🖻 F2 ].
- 2 Stiskněte tlačítko "Reset Reset" [ 🖻 F2 ].

#### Kdvž není značka filtru zobrazena na obrazovce (ke kontrole času zbývajícího do čištění filtru)

| Filter sign reset                 |
|-----------------------------------|
| Remaing hour to clean the filter. |
|                                   |
| 456hour                           |
| 5 Return                          |
|                                   |

- 1 Stiskněte tlačítko [ </ </ > výběr "7.Filter sign reset" na obrazovce nabídky, poté stiskněte tlačítko " Set" [ 🖂 F2 ].
- 2 Stiskněte tlačítko [ 🛅 ZRUŠIT ]. →Obrazovka se vrátí na obrazovku nabídky.

- Na displeji se zobrazí "Clean the air filter". kdvž není žádný zbývající čas do čištění filtru.
- je dálkový regulátor v režimu běžného zobrazení. Čas zbývající do čištění filtru hlavní klimatizační jednotky je zobrazen, když jsou propojené 2 nebo více vnitřních jednotek.
- Čas zbývající do čištění filtru se liší podle propojené vnitřní jednotky.

# 8. Automatická mřížka

(Pouze pro modely vybavené touto funkcí)

Nastavování provádějte, zatímco je vnitřní jednotka zastavena. (Vypněte klimatizační jednotku před začátkem nastavování.)

K provozu funkce automatické mřížky vnitřní jednotky.

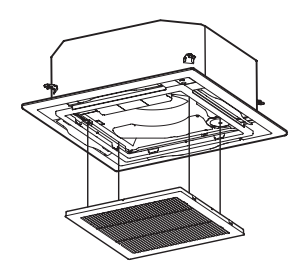

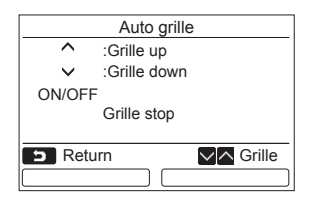

1 Stiskněte tlačítko [ ∧ ∧]/[ ∨ ∨] pro výběr "8.Auto grille" na obrazovce nabídky, poté stiskněte tlačítko " Set Set" [ ₪ F2 ].

2 Stiskněte tlačítko [ ∧ ]/[ ∨ ∨] pro zvednutí nebo spuštění automatické mřížky. → Stiskněte tlačítko [ ♂ ON/OFF ] pro zastavení zvedání nebo spouštění automatické mřížky.

3 Stiskněte tlačítko [ 🖬 ZRUŠIT ].

→Na displeji se objeví "∑ Nastavení", poté se obrazovka vrátí na obrazovku nabídky.

- Klimatizační jednotka se zastaví, když je na dálkovém regulátoru vybrána funkce "Auto grille".
- Nastavení automatické mřížky není k dispozici pro vnitřní jednotku, která není vybavena funkcí automatické mřížky. Na displeji se objeví "No function".
- Když je tlačítko stisknuto, trvá několik sekund, než se automatická mřížka začne zvedat, spouštět nebo se zastaví.
- Viz uživatelská příručka dodávaná s panelem automatické mřížky nebo sadou automatické mřížky pro podrobnosti ohledně funkce automatické mřížky.
- Viz "Information" pro skupinové ovládání. (a stránce 38)

# 9. Úspora energie

Nastavení pro provoz s úsporou energie: Provoz s úsporou energie, Nastavit limit rozsahu teploty a Návrat zpět.

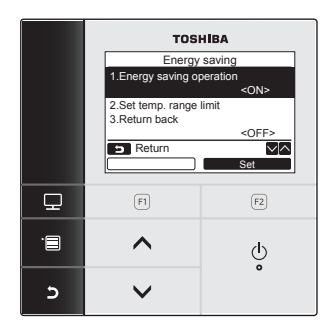

- 1 Stiskněte tlačítko [ ∧ ] / [ ∨ ∨ ] pro výběr "9.Energy saving" na obrazovce nabídky, poté stiskněte tlačítko " set Set" [ @ F2 ].
- 2 Stiskněte tlačítko [ ∧ ∧]/[ ∨ ∨] pro výběr položky k nastavení.
- 3 Stiskněte tlačítko "Set Set" [ 🖻 F2 ].

| Položka                    | Funkce                                                                                                    |
|----------------------------|----------------------------------------------------------------------------------------------------|
| 1. Energy saving operation | Proveďte provoz s úsporou energií klimatizace.                                                                                  |
| 2. Set temp. range limit   | Nastavte limit rozsahu teploty provozu dálkového regulátoru.                                                                    |
| 3. Return back             | Nastavte funkci, která změní automaticky teplotu zpět na určenou teplotu, pokud byla<br>teplota změněna na dálkovém regulátoru. |

### 🕂 VÝSTRAHA

Viz uživatelská příručka dodávaná s klimatizací ohledně "Energy saving operation".

# Provoz s úsporou energie

Nastavte provoz s úsporou energií klimatizace.

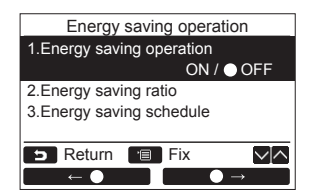

- 1 Stiskněte tlačítko [ ∧ ∧ ] / [ ∨ ∨ ] pro výběr "1.Energy saving operation" na obrazovce "Energy saving".
- 2 Ke spuštění provozu s úsporou energie: Po nastavení "2.Energy saving ratio" a "3.Energy saving schedule" stiskněte tlačítko " ← •" [ □ F1 ] pro volbu "ON" (zapnout), poté stiskněte tlačítko [ □ MENU ]. K zastavení úsporného provozu: Stiskněte tlačítko " ← • →" [ □ F2 ] pro volbu "OFF" (vypnout), poté stiskněte tlačítko [ □ MENU ].

#### Poměr úspory energie

Nastavování provádějte, zatímco je vnitřní jednotka zastavena. (Vypněte klimatizační jednotku před začátkem nastavování.)

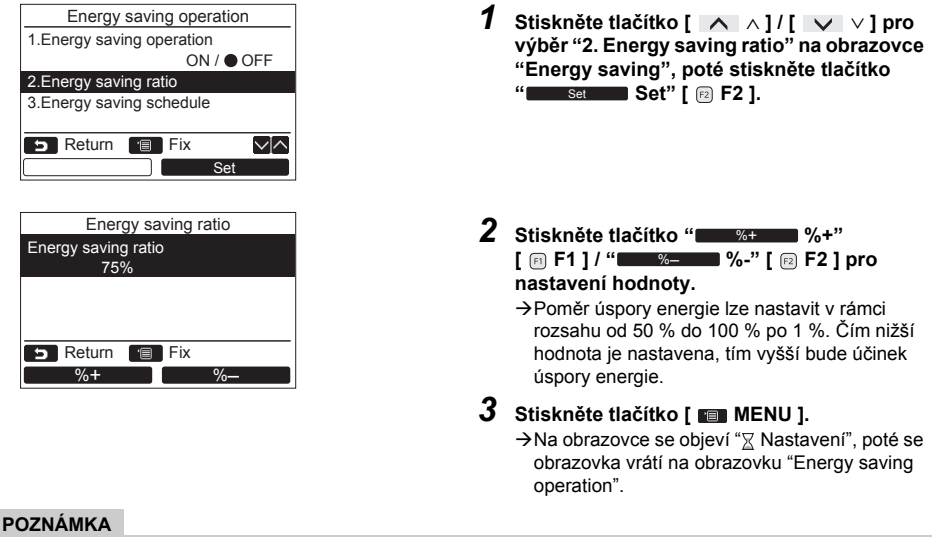

- · Výkonnost chlazení/topení se může o trochu snížit protože dochází během provozu s úsporou energie k šetření energií.
- Na podrobném zobrazení se objeví "Na ", když je aktivován provoz s úsporou energie.
- Provoz s úsporou energie nemůže být nastaven na podřízeném dálkovém regulátoru, když je používán duální systém dálkových regulátorů.
- Upravte čas před nastavením plánovaného provozu s úsporou energie. (a stránce 31)
- Dálkový regulátor nesmí být používán pro nastavení provozu s úsporou energie podle nastavení centrálního ovládání dálkového regulátoru nebo vnější jednotky.
- · Plánovaný provoz s úsporou energie není k dispozici, když zobrazení hodin bliká (čas nebyl upraven).

#### Energy saving schedule

| Energy saving operation<br>1.Energy saving operation<br>ON / OFF<br>2.Energy saving ratio<br>3.Energy saving schedule<br>P Return P Fix<br>Set<br>Energy saving schedule | 1 Stiskněte tlačítko [ ∧ ∧]/[ ∨ ∨] provýběr "3.Energy saving schedule" na obrazovce "Energy saving operation", poté stiskněte tlačítko " Set" [ ☐ F2]. →Pokud nebyl čas upraven, objeví se obrazovka "Nastavení hodin". (a stránce 31) |
|----------------------------------------------------------------------------------------------------|----------------------------------------------------------------------------------------------------|
| 1 ~: **%<br>2: ~: **%<br>3: ~: **%<br>4::- ~:- **%<br>⊃ Return @ Fix ✓A                                                                                                  |                                                                                                    |
| Energy saving schedule           1. 08:00 ~ 12:00 80%           2. 12:00 ~ 13:00 50%           3. 13:00 ~ 17:00 80%           4. 19:00 ~ 08:00 50%                       | 2 Stiskněte tlačítko [ ∧ ∧]/[ ∨ ∨] pro<br>nastavení času a poměru úspory energie. → Stiskněte tlačítko " ← "[ @ F1]/<br>" ← → →" [ @ F2] pro nastavení<br>hodnoty.                                                                     |
| ► Return 🗐 Fix 🗸                                                                                                    | <ul> <li>3 Stiskněte tlačítko [ ■ MENU ].</li> <li>→ Obrazovka se vrátí na obrazovku "Energy saving operation".</li> </ul>                                                                                                    |

#### POZNÁMKA

- · Čas pro plánované nastavení úsporného provozu může být nastaven v rozsahu od 0:00 do 23:50 v 10minutových intervalech.
- Poměr úspory plánovaného nastavení pro provoz s úsporou energie lze vybrat pouze z "náhodné (\*1)", "50 %" nebo "0 %".
  Upravte čas před nastavením plánu úspory energie. (a stránce 31)
- Je použit nižší poměr úspory, když jsou nastaveny různé poměry úspory ve stejné hodiny plánu. •

\*1: Náhodné je hodnota nastavená jako "Energy saving ratio".

## ■ Nastavit limit rozsahu teploty

Nastavit rozsah teploty pro každý provozní režim.

|                             | Energ                                                    | jy sa               | iving                                                     |          |
|-----------------------------|----------------------------------------------------------|---------------------|-----------------------------------------------------------|----------|
| 1.Ene                       | rgy saving                                               | oper                | ation                                                     |          |
|                             |                                                          |                     | <0N                                                       | 1>       |
| 2.Set                       | temp. rang                                               | e lim               | it                                                        |          |
| 3.Retu                      | ırn back                                                 |                     |                                                           |          |
|                             |                                                          |                     | <of< td=""><td>F&gt;</td></of<>                           | F>       |
| 5 6                         | ≀eturn                                                   |                     |                                                           | $\sim  $ |
|                             |                                                          |                     | Set                                                       |          |
|                             |                                                          |                     |                                                           |          |
|                             | Set temp                                                 | o rar               | ae limit                                                  |          |
|                             |                                                          |                     |                                                           |          |
|                             | Minimum                                                  | 1 ~ I               | Maximum                                                   |          |
| Cool                        | Minimum<br>18.0°C                                        | n~!<br> ~           | Maximum<br>29.0°C                                         |          |
| Cool<br>Heat                | Minimum<br>18.0°C<br>18.0°C                              | n~!<br> ~<br>~      | Vaximum<br>29.0°C<br>29.0°C                               |          |
| Cool<br>Heat<br>Dry         | Minimum<br>18.0°C<br>18.0°C<br>18.0°C                    | ~ <br> ~<br>~       | Vaximum<br>29.0°C<br>29.0°C<br>29.0°C                     |          |
| Cool<br>Heat<br>Dry<br>Auto | Minimum<br>18.0°C<br>18.0°C<br>18.0°C<br>18.0°C          |                     | Maximum<br>29.0°C<br>29.0°C<br>29.0°C<br>29.0°C           |          |
| Cool<br>Heat<br>Dry<br>Auto | Minimum<br>18.0°C<br>18.0°C<br>18.0°C<br>18.0°C<br>8.0°C | n~!<br> ~<br>~<br>~ | Maximum<br>29.0°C<br>29.0°C<br>29.0°C<br>29.0°C<br>29.0°C |          |

- 1 Stiskněte tlačítko [ ∧ ]/[ ∨ ∨] pro výběr "2.Set temp range limit" na obrazovce "Energy saving", poté stiskněte tlačítko " set Set" [ ℝ F2 ].
- 2 Stiskněte tlačítko [ ∧ ∧]/[ ∨ ∨] pro nastavení teploty. → Stiskněte tlačítko " ←" [ □ F1]/ " →" [ □ F2] pro nastavení hodnoty
- 3 Stiskněte tlačítko [ MENU ]. → Obrazovka se vrátí na obrazovku "Energy savina".

#### Když dojde k chybě během nastavování

Na displeji se objeví "Error", když je tlačítko [ I MENU ] stisknuto v těchto stavech:

- 1) horní hodnota limitu spadá pod dolní limit,
- 2) dolní hodnota limitu překračuje horní limit.

Stiskněte tlačítko [ D ZRUŠIT ] k vymazání chybové zprávy nebo počkejte, než zpráva nezmizí. Obrazovka se vrátí na obrazovku "Set temp range limit".

#### Priorita pro funkci nastavit limit rozsahu teploty

Nastavte stejné nastavení pro nastavený limit rozsahu teploty na každém dálkovém regulátoru, když je používán duální systém dálkových regulátorů.

#### POZNÁMKA

Provoz při teplotě mimo rozsah teploty může být prováděn v následujících případech:

- V případě, že jsou různé hodnoty teploty nastaveny na každém dálkovém regulátoru, když je používán duální systém dálkových regulátorů.
- 2.V případě, že je teplota mimo rozsah teploty nastavena na centrálním ovládání dálkového regulátoru.

### ■Návrat zpět

Nastavení teploty vrátí automaticky teplotu zpět na určenou teplotu, pokud byla teplota změněna na dálkovém regulátoru. Čas a teplotu pro vrácení lze nastavit.

| Energy saving             | g                     |
|---------------------------|-----------------------|
| 1.Energy saving operation | n l                   |
| 3 1 3 1 3 1 1 1 1         | <on></on>             |
| 2.Set temp. range limit   |                       |
| 3.Return back             |                       |
|                           | <off></off>           |
| Return                    |                       |
|                           | Set                   |
|                           |                       |
|                           |                       |
| Return back               |                       |
| 1.Return back             | _                     |
| ON/OOFF                   | 00                    |
| 2.Return tomp (Cool)      | 50min                 |
| 4 Deturn temp (Uost)      | 20 0                  |
| 4.Return temp.(Heat)      | 20.0                  |
| 🗩 Return 🔳 Fix            | $\sim$                |
|                           | $\bullet \rightarrow$ |
|                           |                       |
| Return back               |                       |
| 1 Return back             |                       |
|                           | .                     |
| 2 Return time             | 60min                 |
| 3 Return temp (Cool)      | 28°C                  |
| 4 Return temp (Heat)      | 20°C                  |
|                           |                       |
|                           |                       |
| +                         | -                     |
|                           |                       |
| Return back               |                       |
| 1.Return back             |                       |
| ON / OFF                  | :                     |
| 2.Return time             | 60min                 |
| 3.Return temp.(Cool)      | 28°C                  |
| 4.Return temp.(Heat)      | 20°C                  |
| 5 Return 🔳 Fix            |                       |
|                           |                       |
|                           |                       |
|                           |                       |
| Return back               |                       |
| 1.Return back             |                       |
| ON / OFF                  | :                     |
| 2.Return time             | 60min                 |
| 3.Return temp.(Cool)      | 28°C                  |
| 4.Return temp.(Heat)      | 20°C                  |
| 5 Return 🔳 Fix            |                       |
|                           |                       |

- 1 Stiskněte tlačítko [ ∧ ∧]/[ ∨ ∨] pro výběr "3.Return back" na obrazovce "Energy saving", poté stiskněte tlačítko " set Set" [ @ F2 ].
- 2 Stiskněte tlačítko [ ∧ ∧]/[ ∨ ∨] pro výběr "1.Return back".
- 3 Stiskněte tlačítko "←●" [ ■ F1 ] pro výběr "ON" (zapnout). →Zvolte "OFF", když funkce není používána.
- 4 Stiskněte tlačitko [ ∧ ∧]/[ ∨ ∨] pro výběr "2.Return time", poté stiskněte tlačitko " F1]/" [ □ F1]/" [ □ F2] k nastavení času.
  →Čas lze nastavit v rozsahu od 10 minut po 120 minut v 10minutových intervalech.
- 6 Stiskněte tlačítko [ MENU ]. → Obrazovka se vrátí na obrazovku "Energy saving".

#### POZNÁMKA

Funkce Návrat zpět nemůže být nastavena na podřízeném dálkovém regulátoru v duálním systému dálkových regulátorů.

# 10.Výchozí nastavení

Nastavte výchozí nastavení dálkového regulátoru.

|          | TOSHIBA                             |      |
|----------|-------------------------------------|------|
|          | Initial setting(1/2)                |      |
|          | 1.Clock                             |      |
|          | 2.Name of room                      |      |
|          | <ol> <li>Screen contrast</li> </ol> |      |
|          | 4.Backlight                         |      |
|          | 5.Key lock                          |      |
|          | 5 Return                            |      |
|          | Set                                 |      |
| <u> </u> | F1                                  | (F2) |
| .8       | ^                                   | Ģ    |
| ح        | ~                                   | 8    |

- 1 Stiskněte tlačítko [ ∧ ∧]/[ ∨ ∨] pro výběr "10.Initial setting" na obrazovce nabídky, poté stiskněte tlačítko " set Set" [ @ F2 ].
- 2 Stiskněte tlačítko [ ∧ ∧]/[ ∨ ∨] pro výběr položky k nastavení.
- 3 Stiskněte tlačítko "Set Set" [ ₪ F2 ].

#### Položky výchozího nastavení

| Položka               | Funkce                                                                       |
|-----------------------|------------------------------------------------------------------------------|
| 1. Clock              | Nastavení hodin (rok, měsíc, den, čas)                                       |
| 2. Name of room       | Viz instalační/uživatelská příručka dodávaná s dálkovým regulátorem.         |
| 3. Screen contrast    | Úprava kontrastu LCD obrazovky                                               |
| 4. Back light         | Zapnutí/vypnutí podsvícení LCD obrazovky                                     |
| 5. Key lock           | Zákaz operací s tlačítky                                                     |
| 6. Header/Follower    | Viz instalační/uživatelská příručka dodávaná s dálkovým regulátorem.         |
| 7. Language           | Nastavení jazyka zobrazeného na dálkovém regulátoru.                         |
| 8. Press & hold 4sec. | Nastavení operace "stisknout a podržet" pro klávesu [ 🕚 ZAPNUTO / VYPNUTO ]. |

### ■ Hodiny

Nastavte rok, měsíc, den a čas.

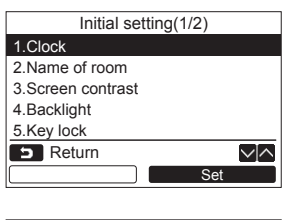

|        | Clo | ck  |                |
|--------|-----|-----|----------------|
| Date   |     |     | 01             |
| Month  |     |     | 01             |
| Year   |     |     | 2010           |
| Hour   |     |     | 00             |
| Minute |     |     | 00             |
| Return | ·   | Fix | $\sim   \land$ |
| _      |     |     | +              |

- 1 Stiskněte tlačítko [ ∧ ∧]/[ ∨ ∨] pro výběr "1.Clock" na obrazovce "Initial setting", poté stiskněte tlačítko " Set" [ @ F2 ].
- 3 Stiskněte tlačítko [ 🔳 MENU ].

#### Pro úpravu hodin

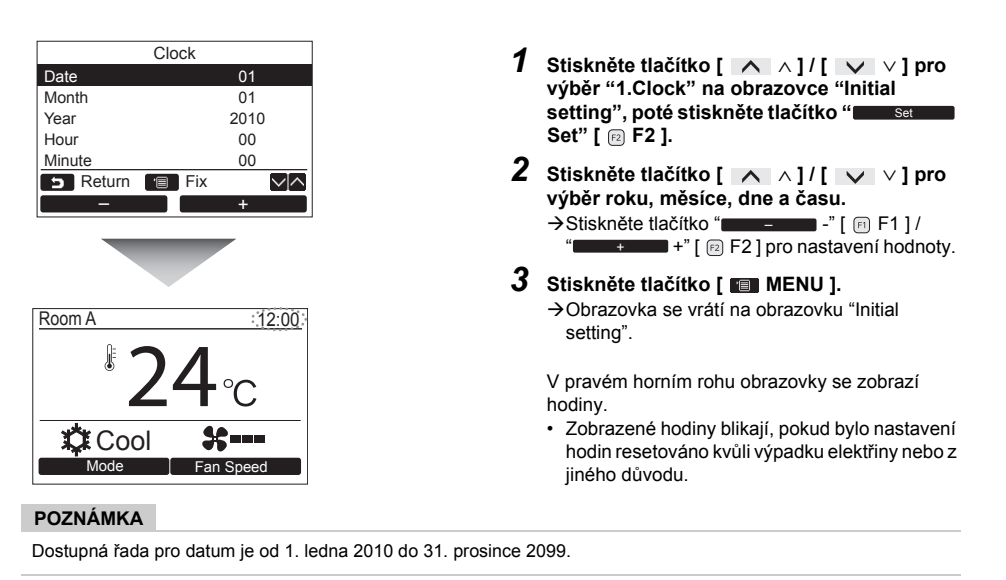

# Kontrast obrazovky

Upravte kontrast LCD obrazovky.

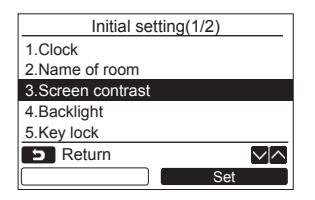

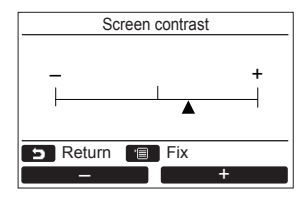

- 1 Stiskněte tlačítko [ ∧ ∧]/[ ∨ ∨] pro výběr "3.Screen contrast" na obrazovce "Initial setting", poté stiskněte tlačítko " set Set" [ ℝ F2 ].
- 2 Stiskněte tlačítko " " [ 🖻 F1 ] / " - - - - - - - - - " [ 🖻 F1 ] /
- 3 Stiskněte tlačítko [ MENU ]. → Obrazovka se vrátí na obrazovku "Initial settino".

### Podsvícení

Zapněte nebo vypněte podsvícení LCD obrazovky.

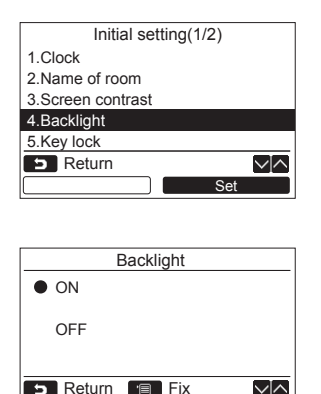

- 1 Stiskněte tlačítko [ ∧ ∧ ] / [ ∨ ∨ ] pro výběr "4.Backlight" na obrazovce "Initial setting", poté stiskněte tlačítko " Set Set" [ @ F2 ].
- 2 Stiskněte tlačítko [ ∧ ∧]/[ ∨ ∨] pro výběr "ON" (zapnout) nebo "OFF" (vypnout).
- 3 Stiskněte tlačítko [ MENU ].
   →Když je vybráno "ON", podsvícení je zapnuto během provozu s dálkovým regulátorem.
   →Když je vybráno "OFF", podsvícení není zapnuto.

#### POZNÁMKA

Podsvícení LCD obrazovky je v továrním nastavení zapnuto.

# Zamknutí kláves

Vyberte, zad zamknout/odemknout [ON / OFF], [VA], [MODE](F1) (režim) a [FAN SPEED](F2) (rychlost větráku).

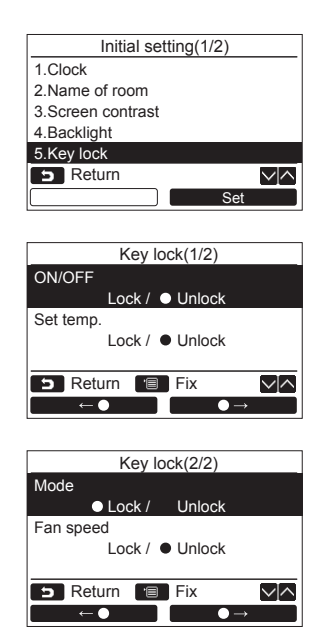

- 1 Stiskněte tlačítko [ ∧ ∧ ] / [ ∨ ∨ ] pro výběr "5.Key lock" na obrazovce "Initial setting", poté stiskněte tlačítko " set Set" [ @ F2 ].
- 2 Stiskněte tlačítko [ ∧ ∧ ] / [ ∨ ∨ ] pro výběr zamknutí/odemknutí kláves.
- 3 Stiskněte tlačítko " ←●" [ @ F1 ] pro výběr "Lock", nebo tlačítko " ←●" [ @ F2 ] pro výběr "Unlock".

4 Stiskněte tlačítko [ 🔳 MENU ].

- →Když je zvoleno "Lock", nelze používat klávesy během zamknutí kláves. Kdvž je zvoleno "Unlock", lze používat klávesy
  - dokonce i během zamknutí kláves.
- →Všechny klávesy jsou odemčeny, když je zobrazeno "Zkontrolovat".
- →Pro nastavení zámku kláves viz uživatelská příručka.
- →Výchozí tovární nastavení je "Lock".

### ■ Jazyk

Zvolte jazyk pro text na obrazovce.

| Initial setting(2/2)  |
|-----------------------|
| 6.Header/Follower     |
| 7.Language            |
| 8.Press & hold 4 sec. |
|                       |
|                       |
| D Return              |
| Set                   |

Tyto dvě obrazovky se objeví u RBC-AMS51E-ES.

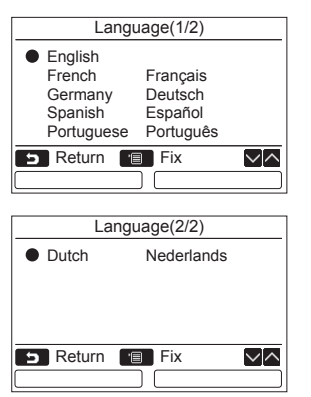

Tyto dvě obrazovky se objeví u RBC-AMS51E-EN.

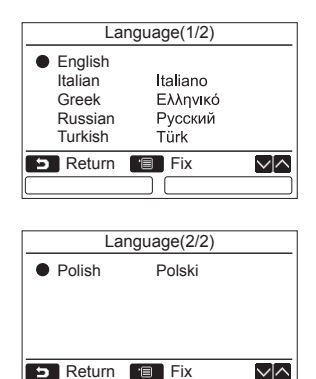

1 Stiskněte tlačítko [ ∧ ∧]/[ ∨ ∨] pro výběr "7.Language" na obrazovce "Initial setting", poté stiskněte tlačítko " Set" [ @ F2 ].

2 Stiskněte tlačítko [ ∧ ∧]/[ ∨ ∨] pro výběr jazyka.

3 Stiskněte tlačítko [ ■ MENU ]. → Na obrazovce se objeví "Nastavení", poté se obrazovka vrátí na obrazovku "Initial settina".

## ■ Stiskněte a podržte 4 sekundy.

Nastavte operaci "stisknout a podržet" pro tlačítko [ U ZAPNUTO / VYPNUTO ].

| Initial setting(2/2)  |
|-----------------------|
| 6.Header/Follower     |
| 7.Language            |
| 8.Press & hold 4 sec. |
|                       |
|                       |
| S Return              |
| Set                   |
| ·                     |
|                       |

| Press & hold 4sec. |
|--------------------|
| • ON               |
| OFF                |
| 5 Return 🔳 Fix     |
|                    |

- 1 Stiskněte tlačítko [ ∧ ∧]/[ ∨ ∨] pro výběr "8.Press & hold 4sec." na obrazovce nabídky, poté stiskněte tlačítko " Set" [ @ F2 ].
- 2 Stiskněte tlačítko [ ∧ ∧]/[ ∨ ∨] pro výběr "ON" (zapnout) nebo "OFF" (vypnout).
- 3 Stiskněte tlačítko [ 🔳 MENU ].

# 11.Ventilace

(Pouze pro modely vybavené touto funkcí)

## ■ Ventilace

Nastavte provoz ventilace propojené s klimatizací.

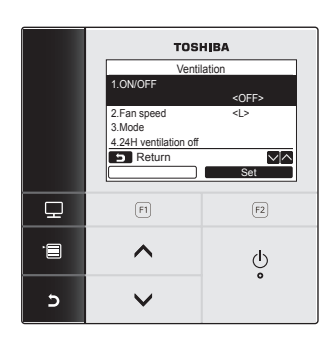

- 1 Zvolte "11.Ventilation" na obrazovce nabídky, poté stiskněte tlačítko "Set Set" [ @ F2 ].
- 2 Stiskněte tlačítko [ ∧ ∧]/[ ∨ ∨] pro výběr položky k nastavení.
- 3 Stiskněte tlačítko "Set Set" [ 🖻 F2 ].

| Položka                | Funkce                                                   |
|------------------------|----------------------------------------------------------|
| 1. ON/OFF              | Spuštění a zastavení provozu ventilace                   |
| 2. Fan speed           | Nastavení rychlosti větráku                              |
| 3. Mode                | Nastavení režimu ventilace                               |
| 4. 24H ventilation off | Nastavení času zastavení 24hodinového provozu ventilace. |

#### <u>Obsluha</u>

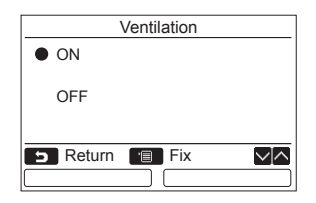

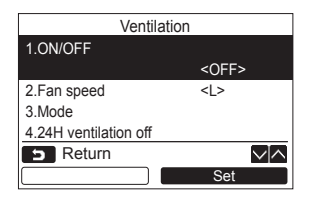

- 1 Stiskněte tlačítko [ ∧ ∧ ] / [ ∨ ∨ ] pro výběr "1.ON/OFF" (zapnout/vypnout) na obrazovce "Ventilation", poté stiskněte tlačítko " Set" [ @ F2 ].
- 2 Stiskněte tlačítko [ ∧ ∧ ] / [ ∨ ∨ ] pro výběr "ON" (zapnout) nebo "OFF" (vypnout).
- 3 Stiskněte tlačítko [ MENU ]. → Obrazovka se vrátí na obrazovku "Ventilation".

#### POZNÁMKA

- Na displeji se objeví "Impossible", když není připojena žádná ventilační jednotka nebo není aktivován jednotlivý provoz pro ventilační jednotku.
- \*2. Fan speed" nebo "3. Mode", "4. 24H ventilation off" jsou dostupné pouze pro klimatizační systém používající tepelný výměník vzduch za vzduch řady VN-M\*HE společnosti Toshiba. Viz uživatelská příručka dodávaná s tepelným výměníkem vzduch za vzduch ohledně podrobností.
- Na podrobném zobrazení se objeví " "" během provozu ventilace, když je používána ventilační jednotka jiná, než je tepelný výměník vzduch za vzduch řady VN-M\*HE společnosti Toshiba a jednotlivý provoz pro ventilační jednotku je aktivován.

# 12.Informace

### ■ Informace o modelu

Zobrazí název modelu a sériová čísla.

| Information           |                 |  |
|-----------------------|-----------------|--|
| 1.Model information   |                 |  |
| 2.Service information |                 |  |
|                       |                 |  |
|                       |                 |  |
|                       |                 |  |
| <b>S</b> Return       |                 |  |
| L                     | Set             |  |
|                       |                 |  |
| Model information     |                 |  |
| Indoor No.            | 001Z9999        |  |
| Name                  | RAV-SM1104UT-E  |  |
|                       |                 |  |
| Outdoor No.           | 001Z9999        |  |
| Name                  | RAV-SM1104AT8-E |  |
| Return                |                 |  |
|                       |                 |  |

- 1 Stiskněte tlačítko [ ∧ ∧ ] / [ ∨ ∨ ] pro výběr "12.Information" na obrazovce nabídky, poté stiskněte tlačítko " se Set" [ @ F2 ].
- 2 Stiskněte tlačítko [ ∧ ∧]/[ ∨ ∨] pro výběr "1.Model information", poté stiskněte tlačítko " Set" [ @ F2 ].

# Servisní informace

Zkontrolujte kontaktní číslo pro servis.

| Information           |
|-----------------------|
| 1.Model information   |
| 2.Service information |
|                       |
|                       |
|                       |
| S Return ✓            |
| Set                   |

1 Stiskněte tlačítko [ ∧ ∧]/[ ∨ ∨] pro výběr "2.Service information" na obrazovce "Information", poté stiskněte tlačítko " set Set" [ ℝ F2 ].

# Skupinové ovládání

Následující funkce mohou být nastaveny jednotlivě pro každou jednotku, když je používáno skupinové ovládání: nastavení "Wind direction", nastavení "Individual louver", nastavení "Swing type", nastavení "Louver lock", nastavení "Auto grille".

Dálkový regulátor provozujte podle postupu níže před nastavením každé funkce.

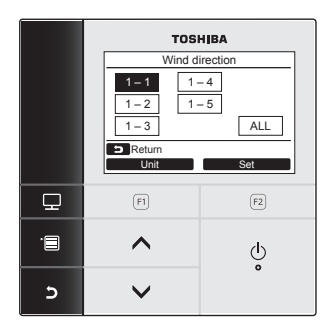

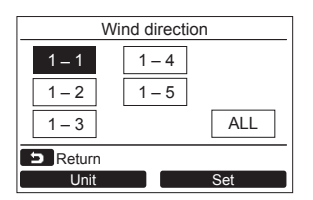

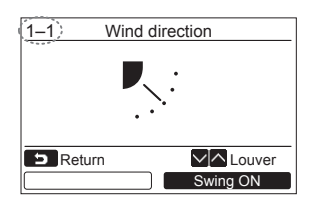

- 1 Zvolte skupinově ovládanou funkci na obrazovce nabídky, poté stiskněte tlačítko "set Set" [ @ F2 ].
- 2 Stiskněte tlačítko "∎∎unit" unit" [ □ F1 ] pro výběr jednotky k nastavení. →Zvolená jednotka se změní následovně pokaždé. co je tlačítko stisknuto:

→ <u>1-1</u> → <u>1-2</u> → ······· → <u>ALL</u>

- 3 Stiskněte tlačítko "Set Set" [ ≥ F2]. → Objeví se zobrazení nastavení pro zvolenou iednotku.
- 4 Stiskněte tlačítko [ □ ZRUŠIT ]. → Pro návrat na předcházející obrazovku stiskněte tlačítko [ □ ZRUŠIT ].
  - → Stisknutí tlačítka [ ] ZRUŠIT ] při nastavování "Swing type", "Louver lock" nebo "Auto grille" zobrazí "∑ SETTING" na obrazovce.
- Číslo (adresa) zvolené jednotky se objeví v levém horním rohu obrazovku, pokud nebylo zvoleno "ALL" pro výběr jednotky.
- "ALL" není pro některá nastavení dostupné.

# 6 Údržba

Před údržbou vypněte napájení.

### **VÝSTRAHA**

Nepracujte s jednotkou s mokrýma rukama.

Mohlo by dojít k úrazu elektrickým proudem.

## ■ Denní údržba

Osušte dálkový regulátor suchým, jemným hadříkem. Používání vody k čištění dálkového regulátoru může vyústit v poruchu.

# ■Čištění vzduchového filtru

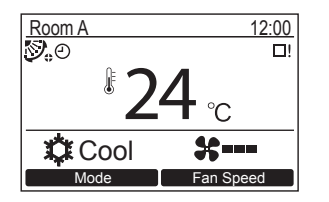

Vyčistěte vzduchový filtr, když se na podrobném zobrazení objeví "⊞! " (značka filtru). (a stránce 24)

(" ⊞! " není zobrazeno v režimu běžného zobrazení.)

 Ucpaný vzduchový filtr snižuje výkon chlazení a topení.

# 7 Odstraňování problémů

# Potvrzení a kontrola

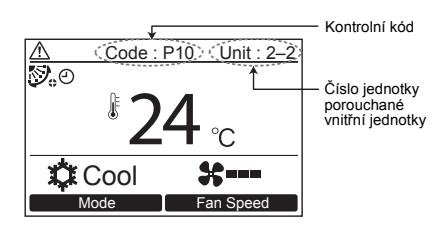

Check
Code:P10
Unit:2-2
Contact
Information

Když dojde u klimatizace k chybě, zobrazí se na části displeje dálkového regulátoru kontrolní kód a číslo jednotky vnitřní jednotky.

\* Kontrolní kód se objeví pouze tehdy, když je jednotka v chodu.

Stiskněte tlačítko [ 📾 MONITOR ] nebo tlačítko [ 🗗 ZRUŠIT ] pro zobrazení obrazovky kontroly informací.

Když se objeví obrazovka kontroly informací: Stiskněte tlačítko "Contact" [ I F F ] pro zobrazení kontaktního čísla pro servis. Stiskněte tlačítko "Information" [ I F F 2 ] pro zobrazení názvu modelu a sériového čísla jednotky.

# **TOSHIBA CARRIER CORPORATION**